## INSTALLING DRIVERS

Connecting Your Chromebook To The Printer

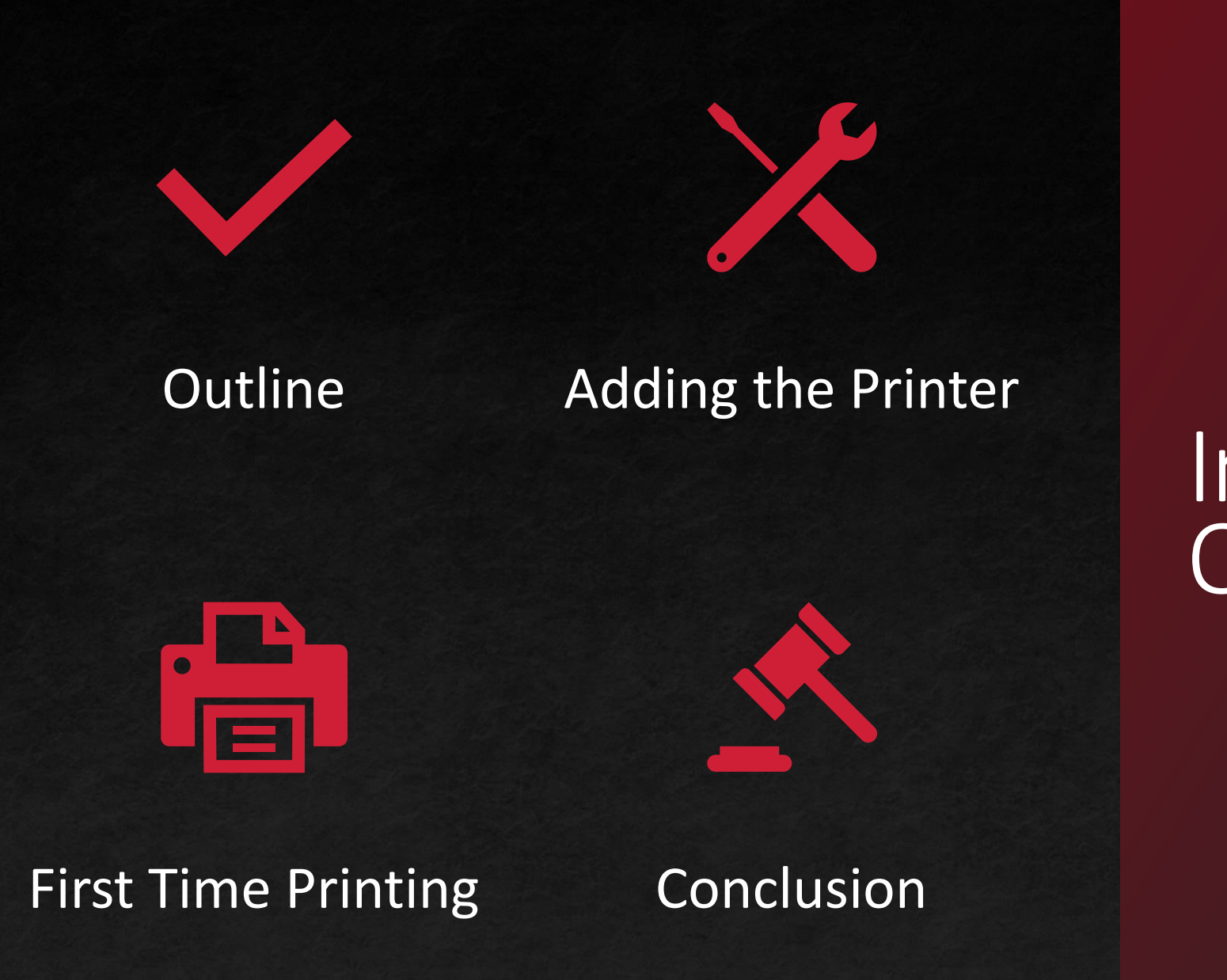

Installation Outline

### Course Outline

#### We will cover these skills

- Connecting your Chromebook to your Sharp MFP.
- Initial Print Setup for your Chromebook.

To start off, select Settings.

Click Advanced to see more categories.

Adding the Printer

Next, click Print and scan.

| Set  | tings                | Q Search settings                                                                       |                 |
|------|----------------------|-----------------------------------------------------------------------------------------|-----------------|
|      | Device               | Network                                                                                 |                 |
| 0    | Personalization      | WLEI                                                                                    |                 |
| Q    | Search and Assistant | LOCIOT · ·                                                                              |                 |
| 0    | Security and Privacy | Add connection ~                                                                        |                 |
|      | Apps                 |                                                                                         |                 |
| Adva | inced                | Bluetooth                                                                               |                 |
| 0    | Date and time        | * Bluetooth<br>On                                                                       |                 |
|      | Languages and inputs |                                                                                         |                 |
|      | Files                | Connected devices                                                                       |                 |
| •    | Print and scan       | Android phone<br>No eligible devices. Learn more                                        |                 |
| <>   | Developers           | Nearby Share     Set up       Share files with people around you. Learn more     Set up |                 |
| Ť    | Accessibility        |                                                                                         |                 |
| a    | Depart antilizer     | Accounts                                                                                |                 |
|      | Keset setunas        | O 🛛 💿 👁 😨                                                                               | <b>♥ 1</b> 9:22 |
|      |                      |                                                                                         |                 |
|      | First T              | me Printing Conclusion                                                                  | PAGE 4          |

.0

#### Then, select Printers.

Next, select Add printer.

Adding the Printer

| Printers                                 | • |
|------------------------------------------|---|
| Print jobs<br>View and manage print jobs |   |
| Scan<br>Scan documents and images        |   |

#### Add printers to your profile

**First Time Printing** 

Print and scan

Save detected printers to your profile, or add a new printer. Learn more

Add printer

PAGE 5

Conclusion

- Here you will name the printer's profile for your computer.
- You will also type the IP address of the printer.
- For Protocol, you can either use Internet Printing Protocol (IPP) or Line Printer Daemon (LPD). Both will provide the same level of utility.
- Under Queue, we will not touch what is already present.
- Select the blue Add button to continue.

Adding the Printer

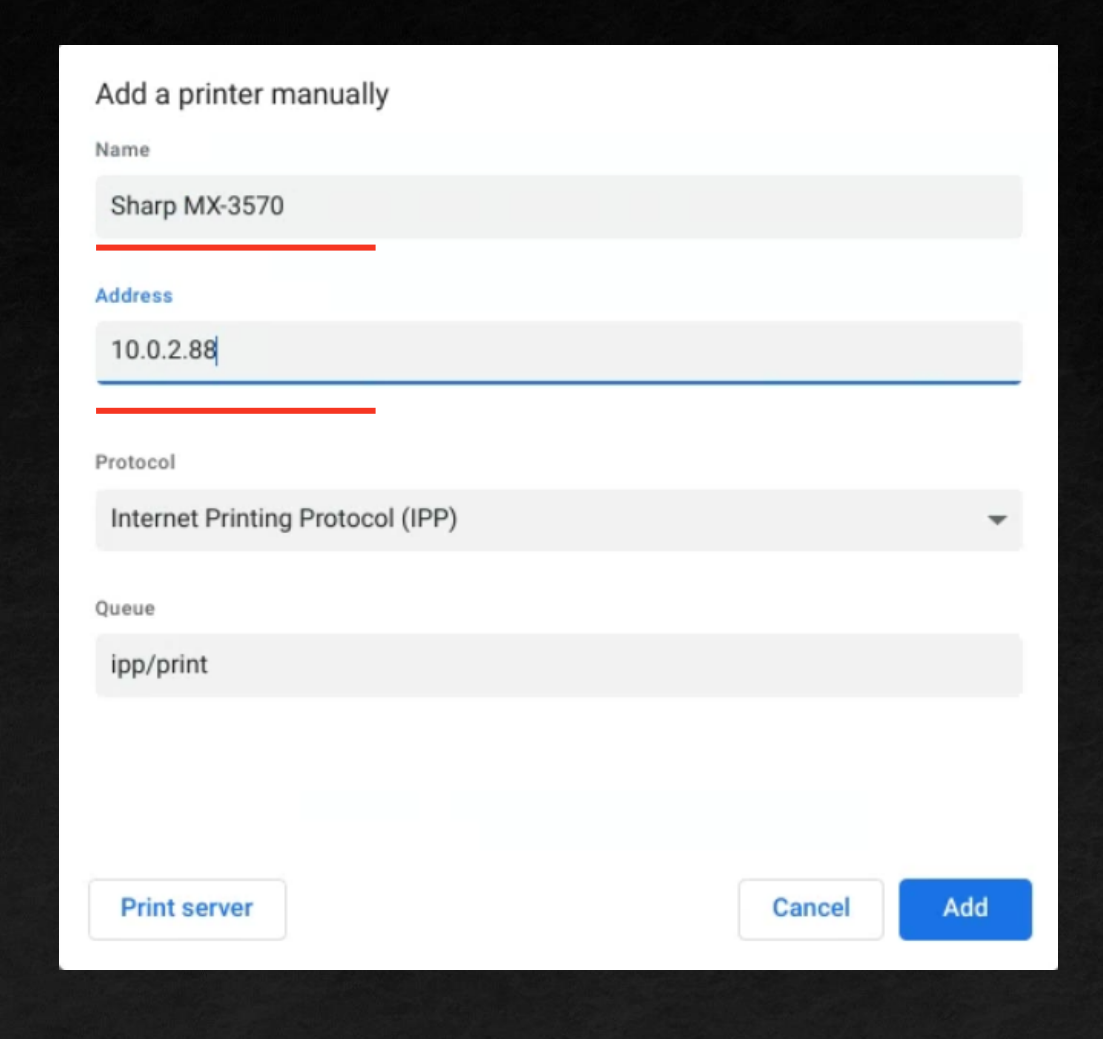

- If you receive a window like this, configure it according to the Make and Model of your printer.
- For me, I have a Sharp MX-3570N which will provide me with a PS (PostScript) driver.
- Most modern Sharp machines will have PS compatibility, so this driver type will work just fine.
- After you find your Model of printer, select the blue Add button.
- The printer is now added to your Chromebook!

| Advanced printer configuration                                                                           |        |        |  |  |  |  |
|----------------------------------------------------------------------------------------------------|--------|--------|--|--|--|--|
| Sharp MX-3570 could not be configured automatically. Please specify advanced printer details. Learn more |        |        |  |  |  |  |
| Manufacturer                                                                                             |        |        |  |  |  |  |
| Sharp                                                                                                    |        | -      |  |  |  |  |
| Model                                                                                                    |        |        |  |  |  |  |
| Sharp MX-3570N PS                                                                                        |        | *      |  |  |  |  |
| Or specify your printer PPD Learn more                                                                   |        |        |  |  |  |  |
|                                                                                                    |        | Browse |  |  |  |  |
|                                                                                                    |        |        |  |  |  |  |
|                                                                                                    |        |        |  |  |  |  |
|                                                                                                    | Cancel | Add    |  |  |  |  |
|                                                                                                    | ·      |        |  |  |  |  |

**First Time Printing** 

#### First Time Printing

- The first time you try to print a document, you will need to change your default Destination.
- Click the arrow and select See more...

Adding the Printer

|                                                             | Finding My<br>IP — Sharp to<br>Windows OS | Print<br>Destination<br>Pages<br>Pages per sheet<br>Options | 15 pages<br>Save as PDF<br>Save to Google Drive<br>See more<br>Print as image |
|-------------------------------------------------------------|-------------------------------------------|-------------------------------------------------------------|-------------------------------------------------------------------------------|
| Outline IP Through The<br>Printer IP Through<br>Ports   V V | Configuration<br>Outline                  |                                                             | Cancel Save                                                                   |

 $\mathbf{\nabla}$ 

#### First Time Printing

From here you can select your newly added printer.

Adding the Printer

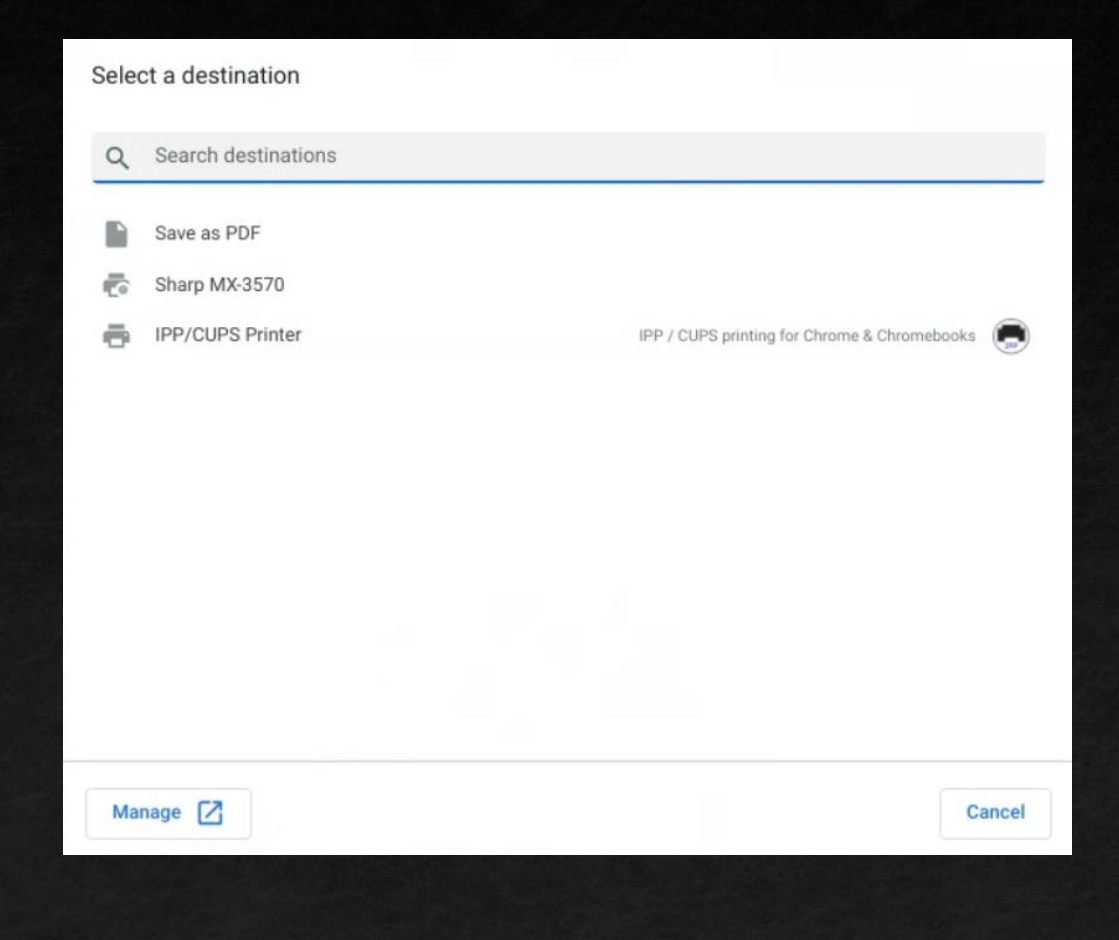

 $\mathbf{\nabla}$ 

#### Congratulations!

# Congratulations

 You have successfully connected your Chromebook to your Sharp printer.

### Conclusion

- Chromebooks have made the process streamlined for quick and easy connectivity to their machines.
- If you run into any issues, please reach out and we will assist in the connection process.

\*You can reach the Les Olson Connectivity Helpdesk at (801)413-2106\*

Conclusion

 $\mathbf{\nabla}$ 

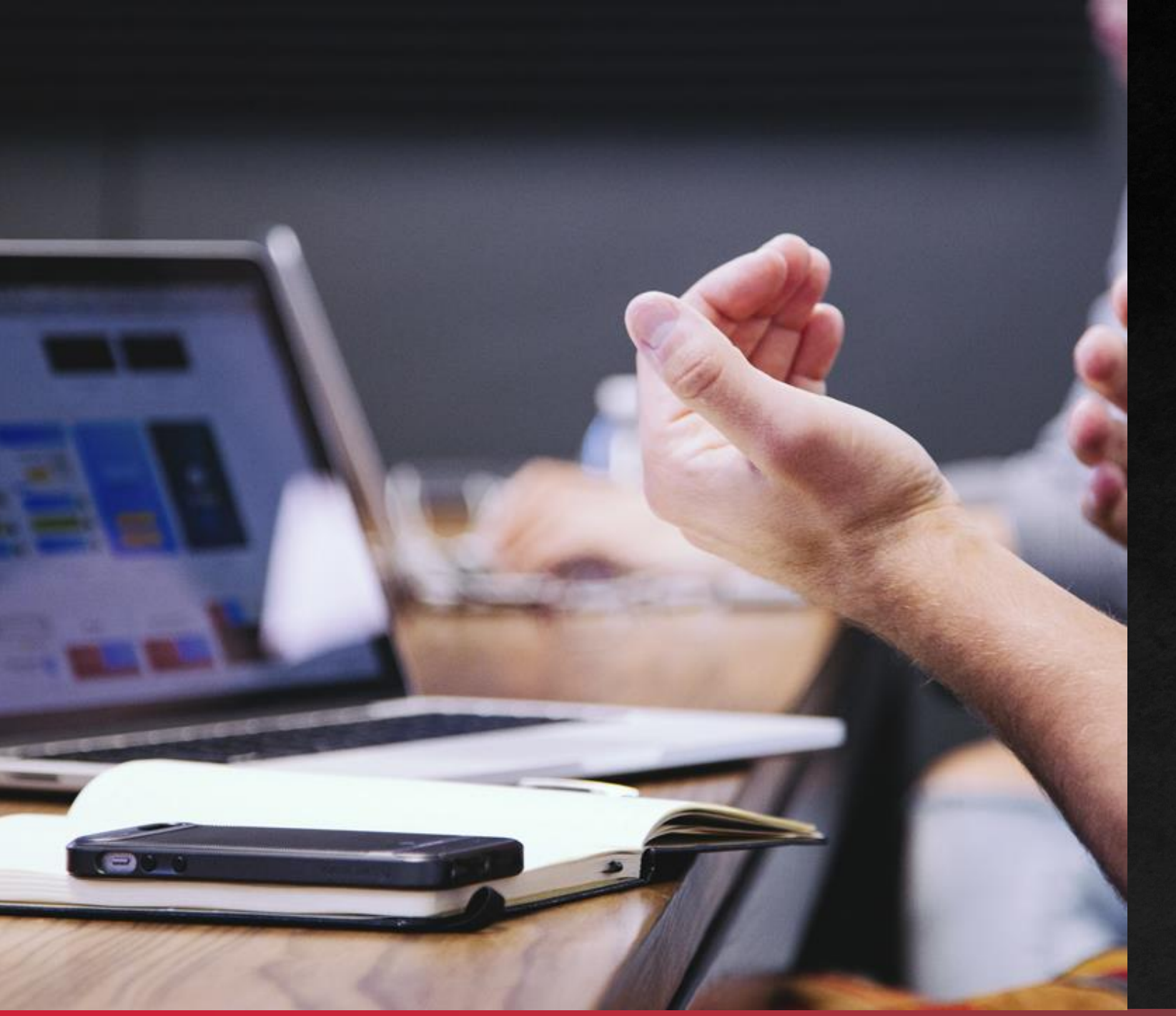

## THANK YOU!

You have successfully connected your Chromebook to your Sharp Printer!